# BENCHMARKING & REPORTING

# **GET SUPPORT**

### Help Desk

energybenchmarking@seattle.gov OR 206-727-8484. *In person help by appointment.* 

□ How to Guide See How to Comply at seattle.gov/energybenchmarking.

# COMPLIANCE DEADLINE

□ Non-residential & Multifamily Buildings 20,000 SF & larger.

April 1, 2017 - for 2016 energy use intensity (EUI) required and ENERGY STAR score (if available).

**PSE stops MyData** updates if your building has 4 or less tenants and a tenant(s) changes. You must upload a signed release from the new tenant to your MyData account.

Actual property use details, such as operating hours for office and number \_ of units & bedrooms for multifamily, are required for compliance. Click on How to Comply at seattle.gov/energybenchmarking and see the Data Accuracy Requirements section for more information.

# Annual Update Steps - 2016 Data Reporting

If your building reported to the City of Seattle last year, follow these steps to that confirm energy meters and property details are updated through **Dec. 31, 2016** by the **April 1, 2017 deadline** — even if signed up for automated energy use updates from utilities.

- 1. Get Started
  - Log into www.energystar.gov/benchmark.
    For password help, go to: https://portfoliomanager.zendesk.com/hc/en-us/requests/new
- 2. Check Energy Meters and Update
  - On **My Portfolio**, select Property Name, then **Energy** tab.
  - □ All in-use (active) meters must have a most recent bill date through at least 12/31/2016 with no gaps or overlapping dates. Check automated update status (if enrolled):

**ELECTRIC:** If data is not updated through at least 12/31/2016 or has gaps, email scl\_portfolio\_manager@seattle.gov or call 206-684-7557.

GAS (PSE MYDATA): If data is not updated through at least 12/31/2015, email mydata@pse.com or call at 425-424-6486. If not enrolled, go to to www.seattle.gov/ energybenchmarking, click on How to Comply, Enroll in PSE MyData.

STEAM: If missing data, call Enwave (Seattle Steam) at 206-623-6366.

- On the Energy tab, check that the # of "Meters-Used to Compute Metrics" equals the # of in-use meters. If not, click "Change Meter Selections" and checkmark active (inuse) meters. Then select, "These meter(s) account for the total energy consumption."
- 3. Update Property Details
  - On the **Details** tab, select the triangle next to each property use to show the square footage and other property details.
  - Default or temporary values must be corrected with actual values. Select the Action menu and choose, "I want to... Correct Mistakes." In the History Log, enter the actual value and uncheck "default value" box. DO NOT change Current as of Date.
  - □ Significant changes in use must be updated. From the menu choose, "I want to... Update with New Information." On the **Update Page**, enter the new information and the effective date of the change, NOT the date you are making the update.
- 4. Update Account Contact Info
  - □ In the upper right corner of Portfolio Manager, click Account Settings. If changed, update the name, email and phone. Click Make Changes.

| Metrics Summary                        | / Change Time Period |                    |              |  |
|----------------------------------------|----------------------|--------------------|--------------|--|
| Metric                                 | Dec 2014 /           | Current (Dec 2015) | Change       |  |
| ENERGY STAR scare (1-NO)               | 76                   | 76                 | NA           |  |
| Steece EUI (vdiwith)                   | 96.3                 | 102.6              | 1.3(5.6%)    |  |
| Sile EU (IDWA)                         | 30.3                 | 32.0               | 17(6.0%)     |  |
| Energy Cost (\$)                       | 17,525-24            | 17,628 00          | \$2,75(0.5%) |  |
| Total GHG Emissions (Matter Tana COQ4) | 113.7                | 120.8              | 4.3(5.9%)    |  |

- 5. Check for EUI & ENERGY STAR Score
- On the Summary tab, look for the building's Site EUI for Current (Dec 2016).
- □ The ENERGY STAR score should also be listed (if available) for your property type, such as Office, Multifamily (20+ units), Retail, Hotel. (See Appendix A of How to Guide.)

# www.seattle.gov/EnergyBenchmarking

# SEATTLE ENERGY BENCHMARKING & REPORTING

# <text><text><text><text><text><text><text><text>

| ten .                   | 14 mile | - | <br>Pulla |
|-------------------------|---------|---|-----------|
| Paperly Harmelius.      |         |   | .0        |
| · Al Meler Information  |         |   |           |
| 301,00,ave,01012012     | 0       |   | 0         |
| PHE MACHINE LINESP-CARS | 0       |   | 0         |

# 6. Update City of Seattle Property Share

Confirm "read only" share with City of Seattle Annual Reporting and **share any new meters**. DO NOT change any utility sharing unless instructed to do so by utilities.

- Go to the Sharing Tab and select Share (or Edit Access to) a Property.
- Select property(ies) and account, City of Seattle Annual Reporting (SEATTLE.GOV).
- □ For Choose Permissions select, "Personalized Sharing & Exchange Data." Continue.
- □ On the next screen, select "Edit" under Exchange Data.

| tune (C)                             | Bis Armente | Read Grip<br>Actients | Put Access | Curron Animan |  |
|--------------------------------------|-------------|-----------------------|------------|---------------|--|
| * Secliof Line De (C) 40750 (404500) |             |                       |            |               |  |
| Librar Deather Annual Reserves       | 0           |                       |            |               |  |

- On the Access Permissions page, do not change the Benchmarking Building ID if already listed (this number is 1-5 digits and is not the Portfolio Manager Building ID). If empty, email EnergyBenchmarking@Seattle.gov or call (206) 727-8484 to obtain.
- □ IMPORTANT: Select Access Permissions as follows:
  - o Property Information: Read Only
  - o All Meter Information: Read Only
  - o Goals, Improvements & Checklists: Read Only
  - o Recognition: Leave as None
- □ Scroll down. For Share Forward, select "No".

### Click Apply Selections & Authorize Exchange.

If you selected multiple properties to share, select Exchange Data button again, update access permissions to read only, and authorize connection for each property.

- This will open the Sharing window again. Click on the Share Property(ies) button to finish.
- Portfolio Manager should display the message in a green box, "You have successfully shared/edited access to your property(ies)..."

| Select Permanents for Sach<br>Texanon and constrained and the<br>name (Hand Same) | Contact<br>and in the party for wa |                                                                                                    | - |               |                       |
|-----------------------------------------------------------------------------------|------------------------------------|----------------------------------------------------------------------------------------------------|---|---------------|-----------------------|
| Name (B)                                                                          | -                                  | Name Office of Street of Street of S | - | farmer Street | Rest and Designations |
| · Sectors (Sectors)                                                               |                                    |                                                                                                    |   |               |                       |
| Inclusion Constrained in the State                                                |                                    |                                                                                                    |   |               | 1.10                  |
|                                                                                   |                                    |                                                                                                    |   | un Providel   |                       |

7. Confirm Compliance & Accuracy

□ Send the following to energybenchmarking@seattle.gov or call (206) 727-8484:

- o City of Seattle Building ID
- o Building Name & Address.
- o Phone number and best time to reach you.
- It is the responsibility of the building owner on record to confirm accurate annual compliance. Reports with unusually low or high (outlier) EUIs or other errors will be flagged for accuracy and required to make corrections.

Thank you for updating your building's energy benchmark.

## www.seattle.gov/EnergyBenchmarking